### WinTV PVR User Guide 目次

| ご注意<br>はじめに<br>特徴          | 1<br>2<br>2 |
|----------------------------|-------------|
| パッケージ内容物の確認                | -<br>2<br>3 |
| WinTV PVR for PCIセクション     |             |
| WinTV PVR for PCIのセットアップ   | 4           |
| ステップ1 PC カードのセットアップ        | 4           |
| ステップ2 ドライバ・アプリケーションのインストール | 5           |
| Windows バージョンの確認方法         | 5           |
| Windows98/98 SE の場合        | 5           |
| WindowsMe の場合              | 7           |
| Windows2000 の場合            | 9           |
| ステップ3 サウンドシステムの設定 PCI版     | 1           |
| Windows98/98 SE の場合        | 1           |
| WindowsMe の場合              | 3           |
| Windows2000の場合             | 4           |

#### WinTV PVR for USB セクション

| WinTV PVR for USBのセットアップ1   | 5 |
|-----------------------------|---|
| ステップ1 WinTV PVR for USBの接続1 | 5 |
| ステップ2 ドライバ ・アプリケーションのインストール | 6 |
| Windows バージョンの確認方法10        | 6 |
| Windows98/98 SE の場合10       | 6 |
| WindowsMe の場合18             | 8 |
| Windows2000の場合              | 0 |
| ステップ3 サウンドシステムの設定 USB版      | 2 |
| Windows98/98SE の場合          | 2 |
| WindowsMe の場合               | 3 |
| Windows2000 の場合             | 3 |

#### WinTV PVR 共通セクション

| ステップ4 アプリケーションの使用 ・設定  | 24 |
|------------------------|----|
| チャンネル設定の変更             | 30 |
| 争止画キャプチャー              | 31 |
| 协画キャプチャー               | 32 |
| タイムシフト                 | 34 |
| スケジューラ機能& iEPG         | 36 |
| FAQ                    | 38 |
| FAQ 項目を確認しても症状改善されない場合 | 40 |
| 製品に関するお問い合わせ           | 41 |

# baysan Jan Bar StarWinTV PVR for PCI/USB

## User Guide

SK-WINMP2P SK-WINMP2U Version2.0

http://www.sknet-web.co.jp